## 公

附件:

## 公众号学生报名操作手册

1. 微信搜索打开【云梯考试服务】公众号(多学籍学生如需切换学籍,请前往网页 PC 端进行报名)

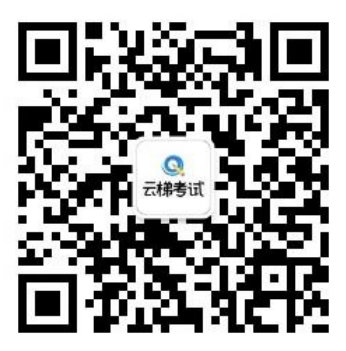

2. 点击考试报名,选择对应考试登录账号

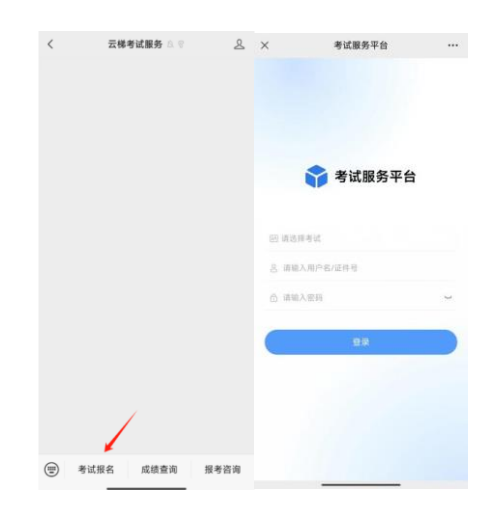

3. 点击报名,进行身份信息核对

| 首页                                                                                                    | ※ 确认学籍信息 …                                                          |  |  |
|----------------------------------------------------------------------------------------------------|---------------------------------------------------------------------|--|--|
| 学籍:报名演示-学籍高效                                                                                                    | 确认学籍信息                                                              |  |  |
| 欢迎进入<br>学生工作室<br>саявляся всявляя<br>саявляся всявляя                                                            | 姓名: <b>报名请示2</b>                                                    |  |  |
|                                                                                                    | 性别: <b>男</b>                                                        |  |  |
|                                                                                                    | 年级: 2024级                                                           |  |  |
| 通知提醒 打印准考证 成绩查询 我的                                                                                               | 专业: 计算机科学与技术                                                        |  |  |
| 报考通知                                                                                                    | 身份证号: 370782200002218219                                            |  |  |
| 报名演示批次 🎽 📕                                                                                                    | 学号: 2404072                                                         |  |  |
| <ul> <li>报名开始 2024-04-03 10:00:00</li> <li>报名结束 2024-04-11 00:00:00</li> <li>报名结束 2024-04-11 00:00:00</li> </ul> | 所局学校: 报名演示-学籍高效                                                     |  |  |
|                                                                                                    | 提交                                                                  |  |  |
|                                                                                                    | 注意<br>1、该学道将用于报考本次考试,并作为本次考试的<br>唯一身份凭证。<br>2、若对学雄信息有异议,请前任电脑端进行更改。 |  |  |
| 回当         回当         〇           副同         成绩         我的                                                       |                                                                     |  |  |

4. 点击去报名,选择考点,进行缴费。确认报考信息无误后,点击确认支付,进入到支

## 付界面,如下图:

| 考      | 试报名          |                  | く考                       | 试报名              | く考       | 试报名                 |
|--------|--------------|------------------|--------------------------|------------------|----------|---------------------|
| 名信息    |              |                  | ┃ 考试报名信息                 |                  | 考试报名信息   |                     |
| 次名称    | 报名》          | <sub>興</sub> 示批次 | ◎ 批次名称                   | 报名演示批次           | ○ 批次名称   | 报名演示批次              |
| 试费用    |              |                  | 支付订单                     | 倒计时·29分52秒       | ○ 考试费用   | 4.1                 |
| 3开始时间  | 2024-04-03 1 | 0:00:00          | 2007                     | 20101 213020     | 图 报名开始时间 | 2024-04-03 10:00:00 |
| 截止时间   | 2024-04-11 0 | 0:00:00          | 请考生确认信息完成支<br>请在倒计时时间内支付 | 付<br>完毕,过期后订单将失效 | ◎ 报名截止时间 | 2024-04-11 00:00:00 |
| 考状态    |              | 未报名              | 学生姓名: 报名演示2              |                  | ◎ 报考状态   | 已报名                 |
| 息选择    |              |                  | 身份证号: 37078220           | 0002218219       |          |                     |
| 老城市 北3 | 京            |                  | 报考城市: <b>北京</b>          |                  |          |                     |
| 考考点 报行 | 名演示-考点1      | v                | 报考考点: 报名演示-              | 考点1              |          |                     |
|        | 去报名          |                  | 取消支付                     | 确定支付             |          |                     |
|        |              |                  |                          |                  |          |                     |
|        |              |                  |                          |                  |          |                     |
|        |              |                  |                          |                  |          |                     |

- 30分钟内订单有效,超出时间后订单将自动取消,学生可重新报名;
- 订单有误可点击取消订单,重新报考。
- 5. 在规定时间内会开放【打印准考证】及【成绩查询】窗口供考生查询下载

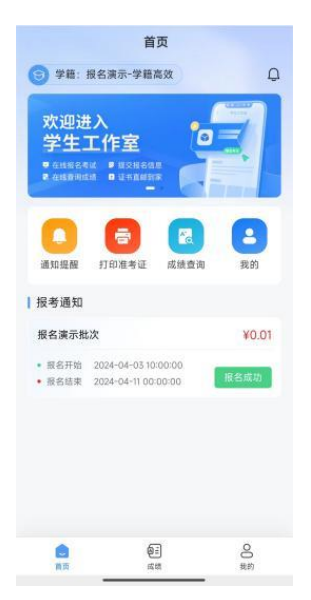

注: 以上所有图片内容均为示例,不作报名信息及费用参考。